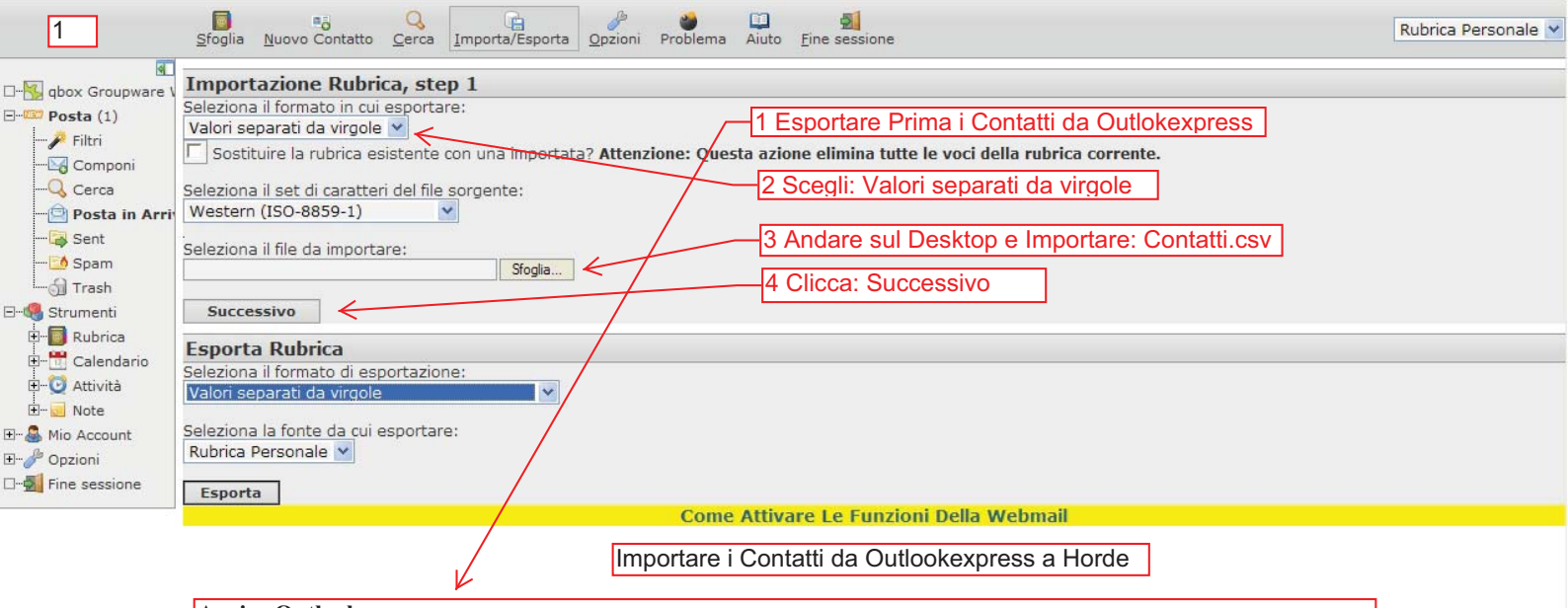

## Aprire Outlookexpress

Per importare i contatti da Outlookexoress a Horde, seguire questo percorso:

file/esporta/rubrica/file di testo (comma separated values)/esporta/digitare:Contatti/sfoglia e vai sul desktop/avanti/fine Hai salvato sul desktop un file di nome Contatti.csv

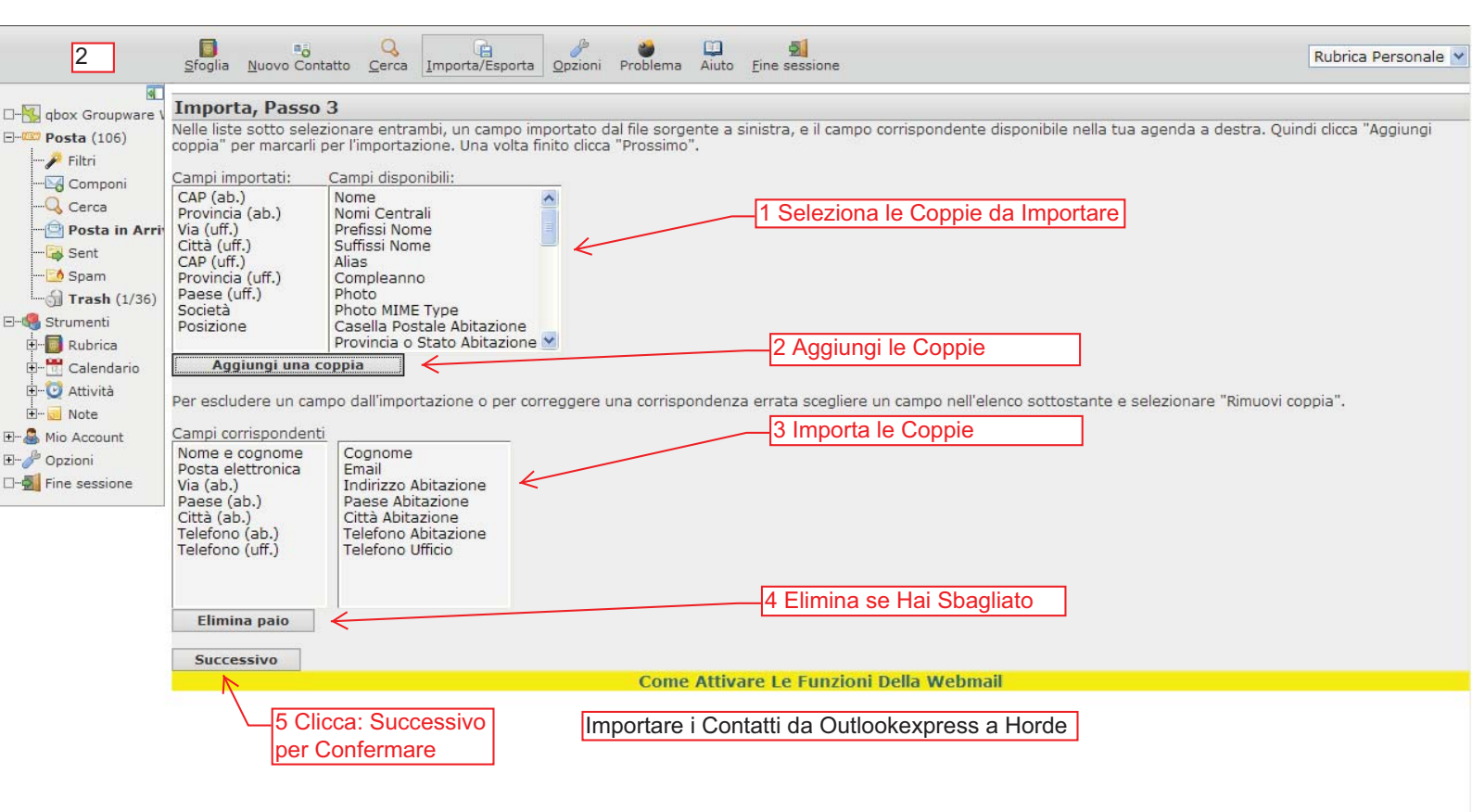